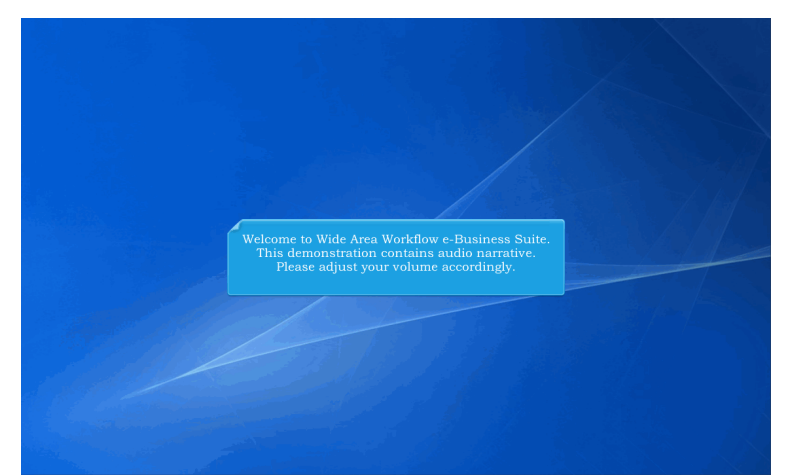

Welcome to Wide Area Workflow e-Business Suite. This demonstration contains audio narrative. Please adjust your volume accordingly.

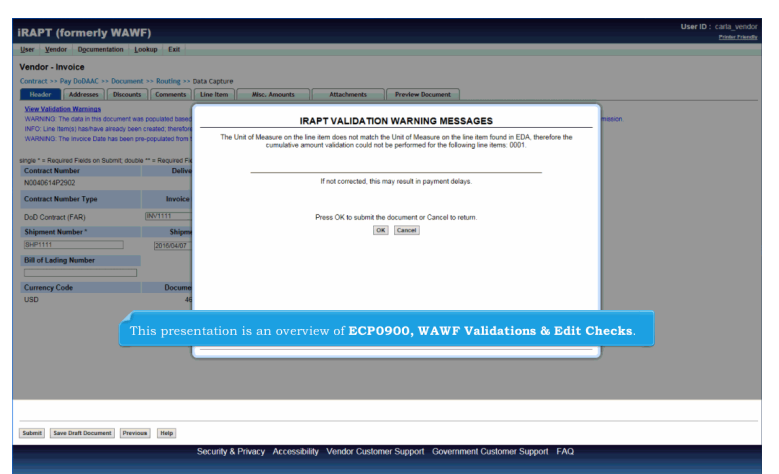

This presentation is an overview of ECP0900, WAWF Validations & Edit Checks.

## ECP0900\_Overview

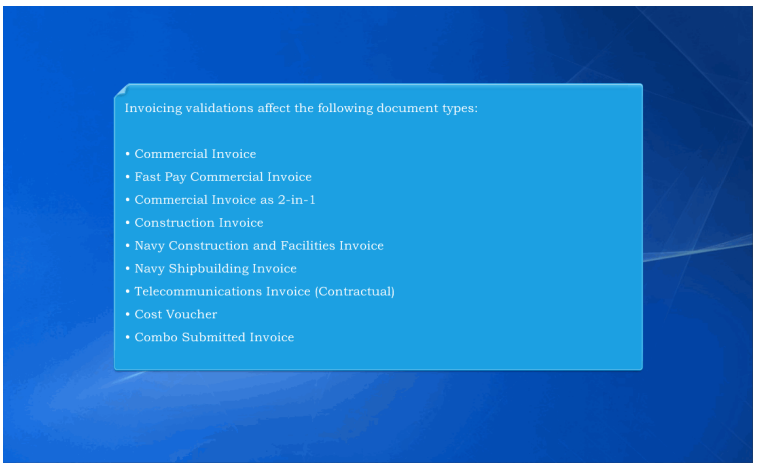

Invoicing validations affect the following document types:

- Commercial Invoice
- Fast Pay Commercial Invoice
- Commercial Invoice as 2-in-1
- Construction Invoice
- Navy Construction and Facilities Invoice
- Navy Shipbuilding Invoice
- Telecommunications Invoice (Contractual)
- Cost Voucher
- Combo Submitted Invoice

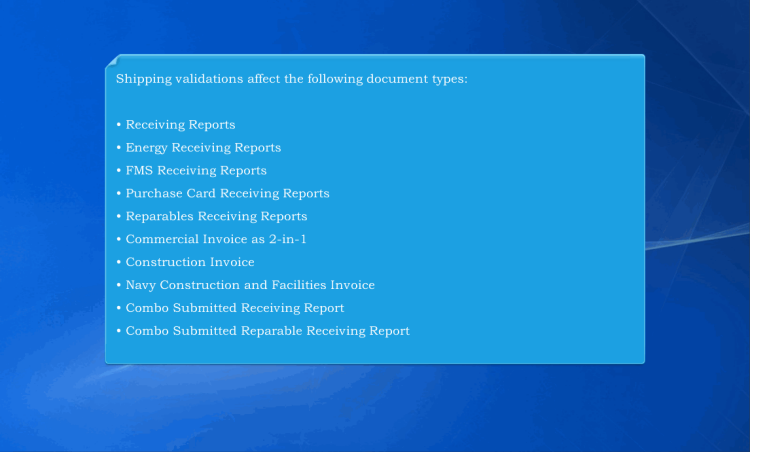

Shipping validations affect the following document types:

- Receiving Reports
- Energy Receiving Reports
- FMS Receiving Reports
- Purchase Card Receiving Reports
- Reparables Receiving Reports
- Commercial Invoice as 2-in-1
- Construction Invoice
- Navy Construction and Facilities Invoice
- Combo Submitted Receiving Report
- Combo Submitted Reparable Receiving Report

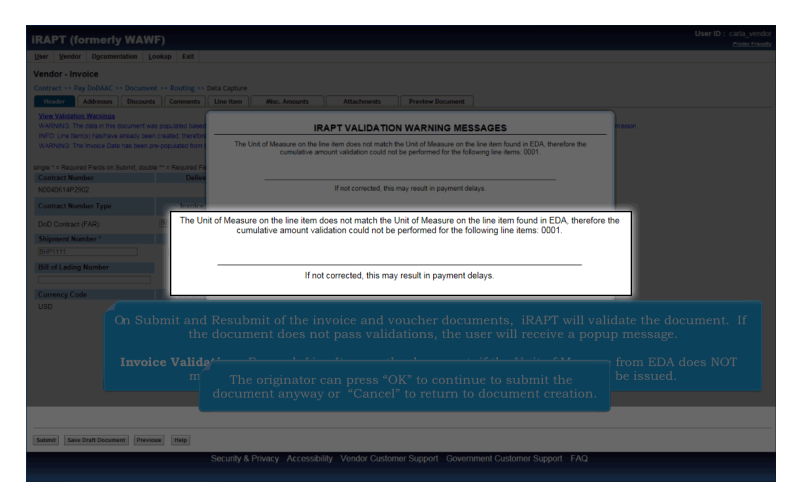

On Submit and Resubmit of the invoice and voucher documents, iRAPT will validate the document. If the document does not pass validations, the user will receive a popup message.

Invoice Validation: For each Line Item on the document, if the Unit of Measure from EDA does NOT match the Unit of Measure on the document, a warning message will be issued. The originator can press "OK" to continue to submit the document anyway or "Cancel" to return to document creation.

| <b>iRAPT</b> (formerly WAW                                                                                                    |                                                                                                    |                                                                                                    |                                                 |                                 | User ID : carla_vendor<br>Printer Printer                         |
|----------------------------------------------------------------------------------------------------|----------------------------------------------------------------------------------------------------|----------------------------------------------------------------------------------------------------|-------------------------------------------------|---------------------------------|-------------------------------------------------------------------|
| User Vendor Documentation L                                                                                                    | ookup Exit                                                                                                    |                                                                                                    |                                                 |                                 |                                                                   |
| Vendor - Invoice                                                                                                    |                                                                                                    |                                                                                                    |                                                 |                                 |                                                                   |
| Contract >> Pay DoDAAC >> Documer                                                                                                    | at >> Routing >> Data Capture                                                                                                    |                                                                                                    |                                                 |                                 |                                                                   |
| Header Addresses Discount                                                                                                    | s Comments Line Item                                                                                                    | Misc. Amounts Attachment                                                                                                    | s Preview I                                     | locument                        |                                                                   |
| View Validation Warnings<br>WARNING: The data in this document wa<br>INFO: Line Item(s) hashave already bee<br>WARNING: The Invoice Date has been p<br>single * = Required Fields on Submit, double | as populated based upon CLIN level co<br>n created, therefore, the Charge Type I<br>re-populated from the IRAPT system s<br>le ** = Required Fields on Submit, savi | nhact data within the EDA system. Please<br>i.e., Supplies vs. Services) cannot be char<br>enver.<br>ng draft document, and tabbing. | ensure that you have<br>riged unless all of the | updated all a<br>Line items are | splitable data to reflect devide values for this submission       |
| Contract Number                                                                                                    | Delivery Order                                                                                                    | Reference Procurement Identifier                                                                                                    | Issue Date                                      | Supplies<br>Supplies            | Services                                                          |
| NUMUS 14P2002                                                                                                    | Incodes Number 11                                                                                                    | Invoice Date *                                                                                                    | 2014/04/01                                      | · Supports                      | Services                                                          |
| Contract Number Type                                                                                                    | Invoice number                                                                                                    | (iRAPT System Server Date)                                                                                                    | Final Invoice                                   |                                 |                                                                   |
| DoD Contract (FAR)                                                                                                    |                                                                                                    | 2016/04/07                                                                                                    | NV                                              |                                 |                                                                   |
| Shipment Number*                                                                                                    | Shipment Date *                                                                                                    | Final Shipment*                                                                                                    |                                                 |                                 |                                                                   |
|                                                                                                    | 2016/04/07                                                                                                    | N View V                                                                                                    | alidation Warnir                                | 195                             |                                                                   |
| Bill of Lading Number                                                                                                    |                                                                                                    |                                                                                                    |                                                 |                                 |                                                                   |
| Currency Code                                                                                                    | Document Total (\$)                                                                                                    |                                                                                                    |                                                 |                                 |                                                                   |
| USD                                                                                                    | 463.28                                                                                                    |                                                                                                    |                                                 |                                 |                                                                   |
| If the ori                                                                                                    | iginator selected "<br>Validation W                                                                                                    |                                                                                                    |                                                 |                                 | nt creation. They can select the View<br>essages in a new window. |
|                                                                                                    | Security & Pr                                                                                                    | ivacy Accessibility Vendor C                                                                                                    | ustomer Support                                 | Governm                         | ment Customer Support FAQ                                         |

If the originator selected "Cancel" they will return to document creation. They can select the View Validation Warnings link to view the warning messages in a new window.

| The Unit of Measure on the line item does not match the Unit of Measure on the line item found in EDA, therefore the cumulative amount validation could not be performed for the following line items: 0001. |
|----------------------------------------------------------------------------------------------------|
| н том соновной, вла тому техни приутелия очнут.                                                                                                    |
|                                                                                                    |
|                                                                                                    |
|                                                                                                    |
|                                                                                                    |
|                                                                                                    |
|                                                                                                    |
| Warning Message displayed in new window.                                                                                                    |
|                                                                                                    |
|                                                                                                    |
|                                                                                                    |
|                                                                                                    |
|                                                                                                    |
|                                                                                                    |
|                                                                                                    |

Warning Message displayed in new window.

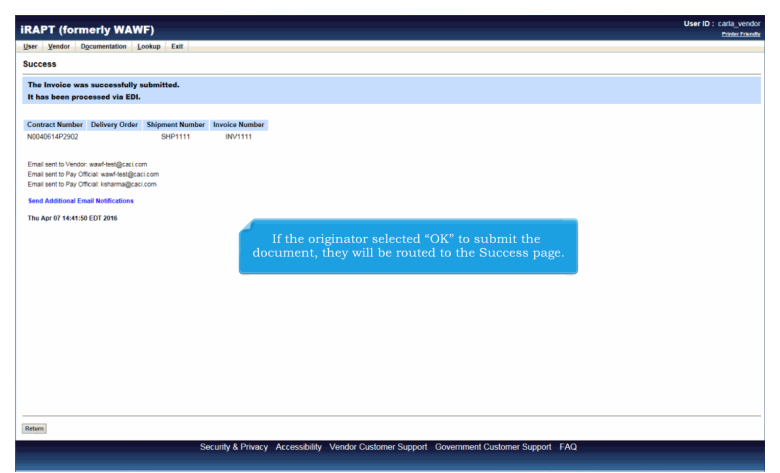

If the originator selected "OK" to submit the document, they will be routed to the Success page.

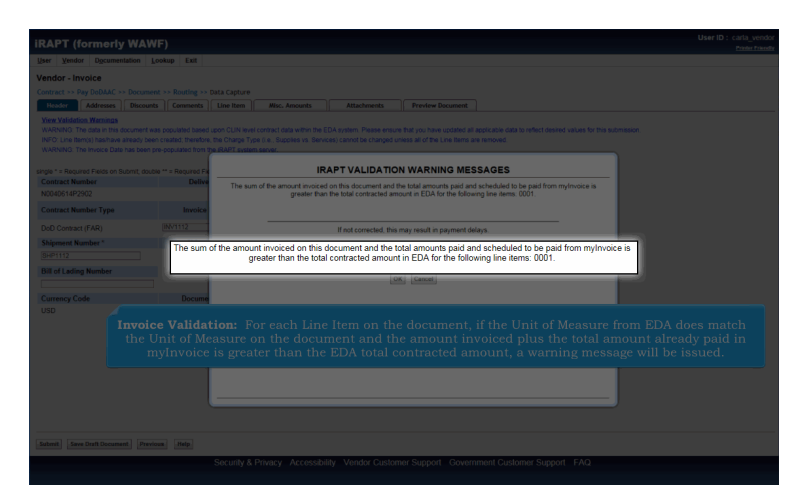

Invoice Validation: For each Line Item on the document, if the Unit of Measure from EDA does match the Unit of Measure on the document and the amount invoiced plus the total amount already paid in myInvoice is greater than the EDA total contracted amount, a warning message will be issued.

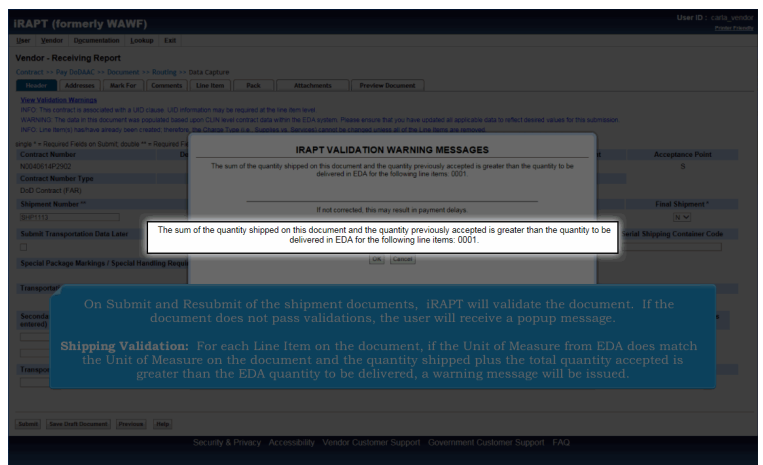

On Submit and Resubmit of the shipment documents, iRAPT will validate the document. If the document does not pass validations, the user will receive a popup message.

Shipping Validation: For each Line Item on the document, if the Unit of Measure from EDA does match the Unit of Measure on the document and the quantity shipped plus the total quantity accepted is greater than the EDA quantity to be delivered, a warning message will be issued.

|                                                                                                    | iokup Exit                                                                           |                                                                                                    |                            |
|----------------------------------------------------------------------------------------------------|--------------------------------------------------------------------------------------|----------------------------------------------------------------------------------------------------|----------------------------|
| endor - Invoice 2-in-1                                                                                    |                                                                                      |                                                                                                    |                            |
|                                                                                                    |                                                                                      | •                                                                                                    |                            |
| Header Addresses Discount                                                                                 |                                                                                      | Attachments Nisc. Amounts Preview Document                                                                                                    |                            |
| View Validation Wathings<br>WARNING: The data in this document wa<br>WARNING: The Invoice Date has been p |                                                                                      |                                                                                                    |                            |
| ingle " = Required Fields on Submit, doub<br>Contract Number                                              | e ** = Required Fie<br>Delh                                                          | IRAPT VALIDATION WARNING MESSAGES                                                                                                    |                            |
|                                                                                                    | The s                                                                                | sum of the quantity shipped on this document and the quantity previously accepted is greater than the quantity to be<br>delivered in EDA for the following line items: 0001                                                                                                    |                            |
| Contract Number Type                                                                                      | Invoice                                                                              | delige of the rest and second second se |                            |
| Currency C                                                                                                | The sum of the ame                                                                   | ount invoiced on this document and the total amounts paid and scheduled to be paid from mylnvoice is<br>greater than the total contracted amount in EDA for the following line items: 0001.                                                                                                    |                            |
|                                                                                                    | ial Invoice as 2<br>tion Invoice<br>struction and<br>ubmitted Recei<br>ubmitted Repa | per en receive war warning messages in messenantos nateu per ov.<br>2-in-1<br>Facilities Invoice<br>viving Report<br>rable Receiving Report                                                                                                    |                            |
| Validation:           of Measure           the EDA qui           myInvoice is                             |                                                                                      |                                                                                                    | the Unit<br>ter than<br>in |

The following document types will receive two warning messages in the scenarios listed below:

- 1- Commercial Invoice as 2-in-1
- 2- Construction Invoice
- 3- Navy Construction and Facilities Invoice
- 4- Combo Submitted Receiving Report
- 5- Combo Submitted Reparable Receiving Report

Validation: For each Line Item on the document, if the Unit of Measure from EDA does match the Unit of Measure on the document and the quantity shipped plus the total quantity accepted is greater than the EDA quantity to be delivered AND the amount invoiced plus the total amount already paid in myInvoice is greater than the EDA total contracted amount, a warning message will be issued.

| er Government Property Transfe                                                                                                    | er Documentatio | on Lookup Exit                                                                       |                          |                                                                                                    |                                                                                                    |                                                                  |                                                                               |                                                       |
|----------------------------------------------------------------------------------------------------|-----------------|--------------------------------------------------------------------------------------|--------------------------|----------------------------------------------------------------------------------------------------|----------------------------------------------------------------------------------------------------|------------------------------------------------------------------|-------------------------------------------------------------------------------|-------------------------------------------------------|
| cente voice 2.in.1                                                                                                    |                 |                                                                                      |                          |                                                                                                    |                                                                                                    |                                                                  |                                                                               |                                                       |
|                                                                                                    |                 | 0.1.0                                                                                | 1                        |                                                                                                    |                                                                                                    |                                                                  |                                                                               |                                                       |
| Line Ren Addresses                                                                                                    | Misc. Into      | Preview Document                                                                     |                          |                                                                                                    |                                                                                                    |                                                                  |                                                                               |                                                       |
| w Validation Warnings                                                                                                    |                 | Contract Num                                                                         | w.r                      | Dallways Order                                                                                                    | Dafarr                                                                                                    | non Drocuromont Month                                            | Bar                                                                           | Incure Date                                           |
| D Contract (EAR)                                                                                                    |                 | N0040614P29                                                                          | 12                       | Delivery Order                                                                                                    | Renera                                                                                                    | A3JE6182HDG34JB                                                  |                                                                               | 2016/03/29                                            |
| oice Number                                                                                                    |                 | Invoic                                                                               | e Date                   | Final Inv                                                                                                    | oice?                                                                                                    |                                                                  | Invoice Received Date                                                         |                                                       |
| 305                                                                                                    |                 | 2016                                                                                 | 03/29                    | N                                                                                                    |                                                                                                    |                                                                  | 2016/03/29                                                                    |                                                       |
| mmary of Detail Level Information                                                                                                    |                 |                                                                                      |                          |                                                                                                    |                                                                                                    |                                                                  |                                                                               | Total                                                 |
| LIN/SLIN(s)                                                                                                    |                 |                                                                                      |                          |                                                                                                    |                                                                                                    |                                                                  |                                                                               | \$ 165.00                                             |
| fiscellaneous Amount(s)                                                                                                    |                 |                                                                                      |                          |                                                                                                    |                                                                                                    |                                                                  |                                                                               | \$ 0.00                                               |
|                                                                                                    |                 |                                                                                      |                          |                                                                                                    |                                                                                                    | Document Tota                                                    | al:                                                                           | \$ 165.00                                             |
| pment Number                                                                                                    |                 |                                                                                      |                          | Shipment Date                                                                                                    |                                                                                                    |                                                                  | Final Shipment                                                                |                                                       |
|                                                                                                    |                 |                                                                                      |                          |                                                                                                    |                                                                                                    |                                                                  |                                                                               |                                                       |
| 305                                                                                                    |                 |                                                                                      |                          | 2016/03/29                                                                                                    |                                                                                                    |                                                                  | N                                                                             |                                                       |
| /305<br>ling/Account Number                                                                                                    |                 |                                                                                      |                          | 2016/03/29                                                                                                    |                                                                                                    | a.a                                                              | o Da                                                                          | te                                                    |
| uting Information                                                                                                    | Afte            | r submissio                                                                          | on, if the               | Vendor did not a                                                                                                    | ddress the v                                                                                                    | alidation war                                                    | nings,                                                                        | te                                                    |
| 005<br>ling/Account Number<br>uting Information<br>le                                                                                                    | Afte            | r submissio<br>Governmen                                                             | on, if the<br>it users v | Vendor did not a<br>vill see the Valida                                                                                                  | ddress the va<br>ation Warning                                                                                                    | alidation war<br>gs link at the                                  | nings,<br>top.                                                                | te                                                    |
| 305<br>Ing/Account Number<br>uting Information<br>le                                                                                                    | Afte            | er submissio<br>Governmer                                                            | on, if the<br>it users v | Vendor did not a<br>vill see the Valida                                                                                                  | ddress the va<br>ation Warning                                                                                                    | alidation war<br>gs link at the                                  | nings,<br>top.                                                                | te                                                    |
| 305<br>Ing/Account Number<br>uting Information<br>le<br>rec<br>min                                                                                                    | Afte            | er submissio<br>Governmer<br>HC1013                                                  | on, if the<br>at users w | Vendor did not a<br>vill see the Valida                                                                                                  | ddress the va<br>ation Warning<br>0-90017                                                                                                    | alidation war<br>gs link at the                                  | nings,<br>top.                                                                | te                                                    |
| 1905<br>Ing/Account Number<br>uting Information<br>le<br>rece<br>rin<br>p From                                                                                                    | Afte            | er submissio<br>Governmen<br>HC1013<br>433B3                                         | on, if the<br>at users v | Vendor did not a<br>vill see the Valida<br>DITC<br>MEC                                                                                   | ddress the va<br>ation Warning<br>o-scott<br>K INC.                                                                                                    | alidation war<br>gs link at the                                  | nings,<br>top.                                                                | te                                                    |
| /305<br>ling/Account Number<br>uting Information<br>le<br>se<br>yee<br>yren<br>p From<br>y Official                                                                                                    | Afte            | er submissio<br>Governmen<br>HC1013<br>49383<br>HQ0003                               | on, if the<br>at users v | 2016/03/29<br>Vendor did not a<br>vill see the Valida<br>DITC<br>MEC<br>DFAG                                                             | ddress the va<br>ation Warning<br>o-scott<br>x, INC.<br>s columbus                                                                                             | alidation war<br>gs link at the                                  | nings,<br>top.                                                                | 80                                                    |
| 1905<br>Ing/Account Number<br>uting Information<br>le<br>e<br>e<br>e<br>e<br>e<br>e<br>o<br>f<br>From<br>Cofficial<br>Vice Acceptor                                                                                                    | Afte            | er submissio<br>Governmen<br>HC1013<br>493B3<br>HQ0303<br>FU4417                     | on, if the<br>at users v | 2016/03/29<br>Vendor did not a<br>vill see the Valida<br>MCC<br>DFA<br>FUH                                                               | ddress the va<br>ation Warning<br>0-scott<br>K, INC.<br>3 COLUMBUS<br>17 1 SOCS SOCS ATTNI                                                                     | alidation war<br>gs link at the<br>BECO                          | nings,<br>top.                                                                | 66                                                    |
| 1905<br>Ing/Account Number<br>uting Information<br>le<br>e<br>vice<br>p From<br>/ Official<br>vice Acceptor<br>ae By<br>eourse Exercise                                                                                                    | Afte            | er submissio<br>Governmen<br>HC1013<br>43383<br>HQ0303<br>FU4417<br>FU4417<br>FU4417 | on, if the<br>ht users v | 20160329<br>Vendor did not a<br>vill see the Valida<br>MEC<br>MEC<br>FRAM<br>FRAM<br>FRAM                                                | ddress the va<br>ation Warning<br>0-scott<br>x, INC.<br>3 columbus<br>17 1 SOCS SOCS ATTN<br>17 1 SOCS SOCS ATTN                                               | alidation war<br>gs link at the<br>æco<br>æco                    | nings,<br>top.                                                                | te                                                    |
| v305 ling/Account Number uting Information lef form yee prin prin prin prin prin prin prin prin                                                                                                    | Afte            | er submissig<br>Governmer<br>HC1013<br>43383<br>HQ3003<br>FU4417<br>FU4417           | on, if the<br>at users v | 20160329<br>Vendor did not a<br>vill see the Valida<br>MEC<br>DFA<br>FUH<br>FUH                                                          | ddress the va<br>ation Warning<br>0-scott<br>K, INC.<br>S columbus<br>17 1 SOCS SOCS ATTN I<br>17 1 SOCS SOCS ATTN I                                           | alidation war<br>gs link at the<br>eco<br>eco                    | nings,<br>top.                                                                | te                                                    |
| 2025<br>Ing/Account Number<br>Ing Information<br>le<br>e<br>e<br>e<br>e<br>e<br>e<br>o<br>f<br>rom<br>b<br>c<br>c<br>c<br>c<br>c<br>c<br>c<br>c<br>c<br>c<br>c<br>c<br>c<br>c<br>c<br>c<br>c<br>c                                                                                                    | Afte            | er submissio<br>Governmer<br>HC1013<br>43383<br>H00303<br>FU4417<br>FU4417<br>FU4417 | on, if the<br>at users v | 2016023<br>Vendor did not a<br>vill see the Valida<br>MCC<br>MCC<br>DFA<br>FUA<br>FUA                                                    | ddress the va<br>ation Warning<br>0-scott<br>k, INC.<br>s collumbus<br>17 1 SOCS SOCS ATTN<br>17 1 SOCS SOCS ATTN                                              | alidation war<br>gs link at the<br>seco<br>seco                  | nings,<br>top.                                                                | te<br>been received and were                          |
| 0005<br>Insg/Account Number<br>Insg/Account Number<br>Insg Information<br>Ref<br>Official<br>Official<br>Official<br>Cofficial<br>Cof | Afte            | er submissio<br>Governmen<br>40883<br>HG0003<br>FU4417<br>FU4417                     | on, if the<br>at users v | 20160229<br>Vendor did not a<br>vill see the Valide<br>Dro<br>MEC<br>Dra<br>FUH<br>FUH                                                   | ddress the v<br>tion Warning<br>0-SCOTT<br>X, INC.<br>3 COLUMBUS<br>17 1 SOCS SOCS ATTN I<br>17 1 SOCS SOCS ATTN<br>17 1 SOCS SOCS ATTN<br>17 1 SOCS SOCS ATTN | alidation war<br>gs link at the<br>seco<br>seco                  | fy that the services have                                                     | te<br>been received and were<br>d.                    |
| 006<br>InigrAccount Number<br>InigrAccount Number<br>I the Account Number<br>I the A                                                                                                    | After<br>the    | er submissio<br>Governmen<br>HC1013<br>49383<br>H00303<br>H00303<br>FU4417<br>FU4417 | on, if the<br>it users v | 20160329<br>Vendor did not a<br>vill see the Valida<br>MEC<br>OFA<br>FUH<br>FUH<br>FUH<br>FUH<br>FUH                                     | ddress the va<br>tion Warning<br>0.5cott<br>x, INC.<br>5 COLUMBUS<br>17 1 50CS 50CS ATTNI<br>17 1 50CS 50CS ATTNI<br>17 1 50CS 50CS ATTNI<br>Signature Da      | alidation war<br>gs link at the<br>seco<br>seco                  | fy that the services have                                                     | been received and were<br>d.                          |
| 2025<br>Ing/Account Number<br>Ing/Account Number<br>e<br>e<br>e<br>e<br>rin<br>From<br>Collicial<br>ing/Fichal<br>Support Finals<br>TION BY: FU4417*<br>Inspected<br>Accepted and conforms to the co                                                                                                    | Afte<br>the     | HC1013<br>4383<br>HC003<br>4383<br>HC0030<br>FUL417<br>FUL417<br>FUL417<br>FUL417    | on, if the<br>at users v | Vendor did not a<br>vill see the Valida<br>Date Received                                                                                 | ddress the va<br>ation Warning<br>0-scott<br>K NC.<br>Socumeus<br>171 Socs Socs Attni<br>Signature Dr<br>VYYYMMCO                                              | alidation war<br>gs link at the<br>seco<br>cert<br>icert<br>seco | fy that the services have<br>accepted<br>signature<br>ature Of Authorized Gov | been received and were<br>d.<br>emmert Racresantative |
| 2005 Illing/Account Number Illing/Account Number Illing/Account Nu                                                                                                    | After<br>the    | er submissio<br>Governmer<br>43883<br>H03033<br>FU4417<br>FU4417<br>noted            | on, if the<br>nt users v | Zateouza<br>Vendor did not a<br>vill see the Valida<br>mec<br>Pra-<br>Fue<br>Fue<br>Fue<br>Fue<br>Fue<br>Fue<br>Fue<br>Fue<br>Fue<br>Fue | ddress the vi<br>tion Warning<br>O-SCOTT<br>X NC.<br>S COLUMUS<br>17 1 SOCS SOCS ATTN<br>Signature Dr<br>Signature Dr<br>VYYYMMACO                             | alidation war<br>gs link at the<br>seco<br>seco<br>ree<br>Sign   | top.                                                                          | been received and were<br>d.<br>ee                    |

After submission, if the Vendor did not address the validation warnings, the Government users will see the Validation Warnings link at the top.

| The sum of the quantity alogoed on this document and the quantity previously accepted is greater than the quantity to be advised in EDA for the following line latence. DOS<br>The sum of the amount innoted on this document and the full almosts paid and schedule to be paid from ny/more is greater than the total contracted annot in EDA for the following line latence. DOS |
|----------------------------------------------------------------------------------------------------|
|                                                                                                    |
|                                                                                                    |
|                                                                                                    |
| Clicking the link opens the warning messages in a separate window,<br>so the user can browse the document while seeing the messages.                                                                                                    |
|                                                                                                    |
|                                                                                                    |
|                                                                                                    |
|                                                                                                    |
|                                                                                                    |

Clicking the link opens the warning messages in a separate window, so the user can browse the document while seeing the messages.

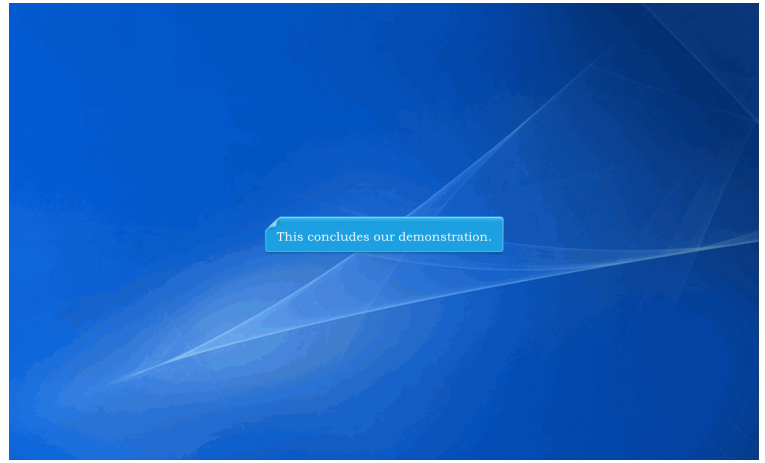

This concludes our demonstration.